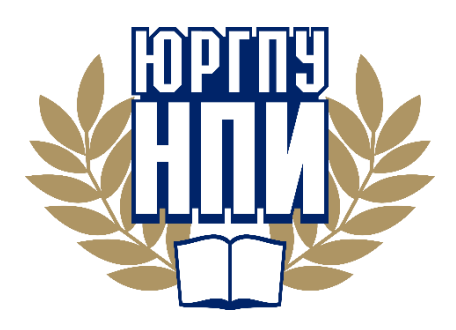

#### ИНСТРУКЦИЯ ПО ПРОХОЖДЕНИЮ ВНУТРЕННИХ ВСТУПИТЕЛЬНЫХ ИСПЫТАНИЙ В ФОРМЕ ТЕСТИРОВАНИЯ В ЮРГПУ (НПИ) С ИПОЛЬЗОВАНИЕМ ДИСТАНЦИОННЫХ ТЕХНОЛОГИЙ В 2025 ГОДУ

Дорогие абитуриенты!

ЮРГПУ (НПИ) имени М.И. Платова приветствует вас на платформе онлайнобучения https://sdo.srspu.ru/! <u>Вступительные экзамены</u> в университет состоятся в дистанционном формате в августе 2025 года.

## 🕐 внимание!!! 🕐

Расписание вступительных испытаний на очную, очно-заочную и заочную формы обучения вы можете найти на сайте университета по ссылке: Расписание вступительных испытаний

Вам заранее будут высланы логин и пароль для входа на платформу <u>https://sdo.srspu.ru/</u>. Рекомендуется заранее изучить инструкцию и расписание, проверить оборудование и программное обеспечение.

Тестирование состоит из трех предметов из перечня вступительных испытаний.

В среднем на один тест отводится от 90 минут.

В вашем распоряжении будет промежуток времени с 9.00 до 21.00 по московскому времени.

Во время прохождения тестирования можно отлучаться 1 раз за 1,5 часа и не более, чем на 10 минут.

Все тестирование проходит за компьютером, перед камерой, что позволяет экзаменаторам контролировать действия сдающего, как на обычном очном экзамене.

ВНИМАНИЕ! Речь не идет об онлайн-трансляции! Камера должна быть выставлена таким образом, чтобы были видны и сам абитуриент, и его рабочее место.

По окончании тестирования сохранить и отправить видеофайл на почту

### exam@npi-tu.ru

Перед началом тестирования необходимо включить видеозапись, посмотреть в камеру, держа в руке удостоверение личности в развернутом виде с фотографией, чтобы было видно имя и фамилию. Четко назвать свои фамилию, имя, отчество, дату и время на часах.

Затем можно приступать к тестированию.

#### Подготовка к тестированию:

# Шаг 1: За 3-4 дня до тестирования подготовьте и опробуйте рабочее место (компьютер) с учетом следующих требований:

1. персональный компьютер (не менее 1 ГБ свободного места на жестком диске, не менее 4 ГБ оперативной памяти, процессор с частотой не менее 1.5 ГГц) под управлением операционной системы Windows XP и выше, Vista, 7, 8, 10;

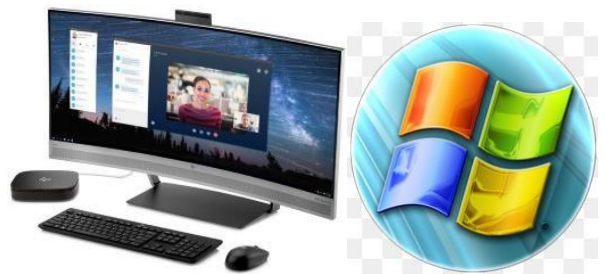

2. постоянное подключение к Интернету (скорость на прием и передачу данных не ниже 512 Кбит/сек);

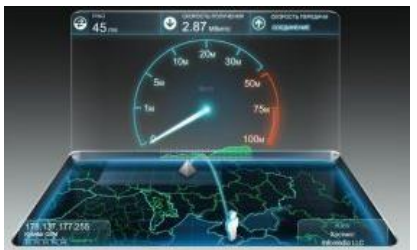

3.1 внешняя web-камера (цветная, разрешающая способность не менее 640х480, поддерживающая разрешения видеоформата записи не ниже 480р 4:3 30fps) с длинной провода не менее 1 метра или удлинителем;

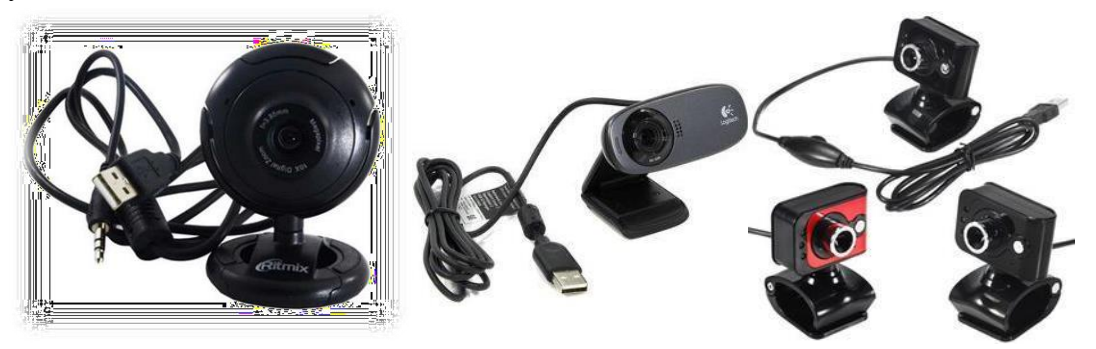

3.2 встроенный или выносной микрофон (возможно использование гарнитуры или микрофона в веб-камере);

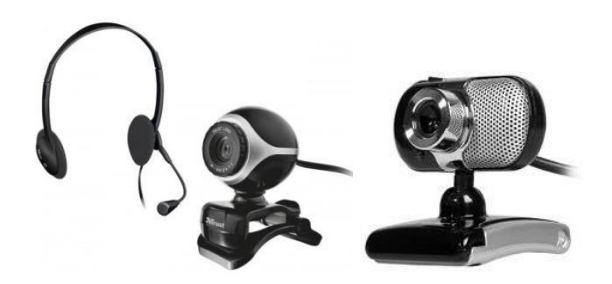

4 также для записи видео (не для тестирования!) допустимо использовать любое современное мобильное устройство (телефон или планшет) с камерой и микрофоном, соответствующим заданным выше параметрам и способным вести видеозапись дольше 90 минут,

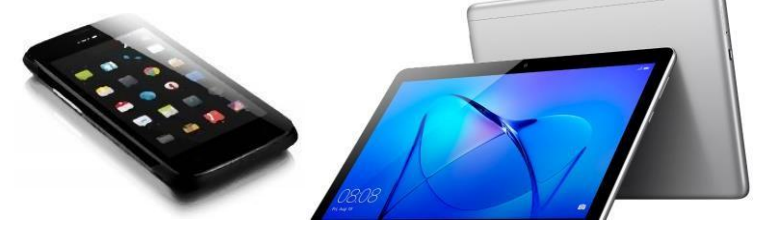

сам тест необходимо проходить на персональном компьютере;

5. веб-обозреватель GoogleChrome или Firefox.

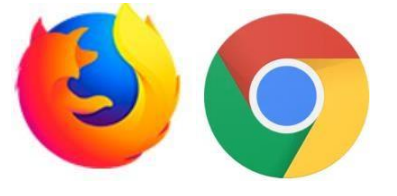

# Шаг 2: Проверьте работу программного обеспечения, позволяющего захватывать сигнал с web-камеры и сохранять его в формате видеофайла:

Вариант 1. Программное обеспечение, идущее в комплекте с web-камерой или мобильным устройством (телефоном, планшетом).

Вариант 2: «Free2X Webcam Recorder»

Вариант 3: Программное обеспечение, входящее в состав операционной системы (в «MicrosoftWindows» это программа «Камера»).

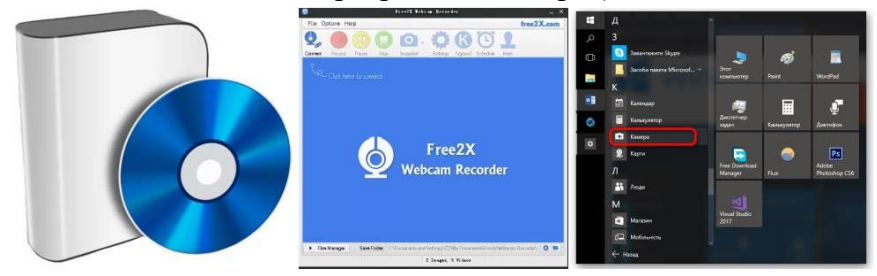

Перед записью необходимо убедиться, что выбранная программа для записи видеопотока выводит изображение с web-камеры в видеофайл, для чего нужно произвести пробную запись и просмотреть ее на наличие отснятого материала и возможность воспроизведения.

Не рекомендуется использовать при настройках большие разрешения видеоформата записи (достаточно 720p 16:9 30fps или 480p 4:3 30fps или 640х480px – в разных программах могут обозначаться по-разному). Желательно формат видеофайла указать в кодеке mp4 и запись производить непосредственно перед началом тестирования и прекращать ее по его завершении (с показом экрана компьютера/ноутбука в начале и конце тестирования).

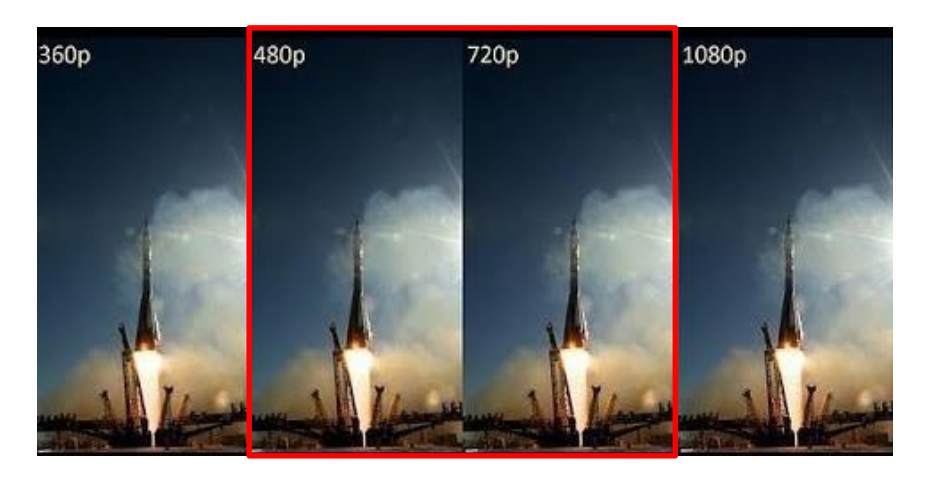

### Шаг 3: Подайте заявку, и получив логин и пароль, зайдите онлайн-платформу до начала тестирования:

1. Ознакомьтесь с интерфейсом системы дистанционного тестирования и более подробными инструкциям в разделе <u>https://sdo.srspu.ru/course/index.php?categoryid=111</u>

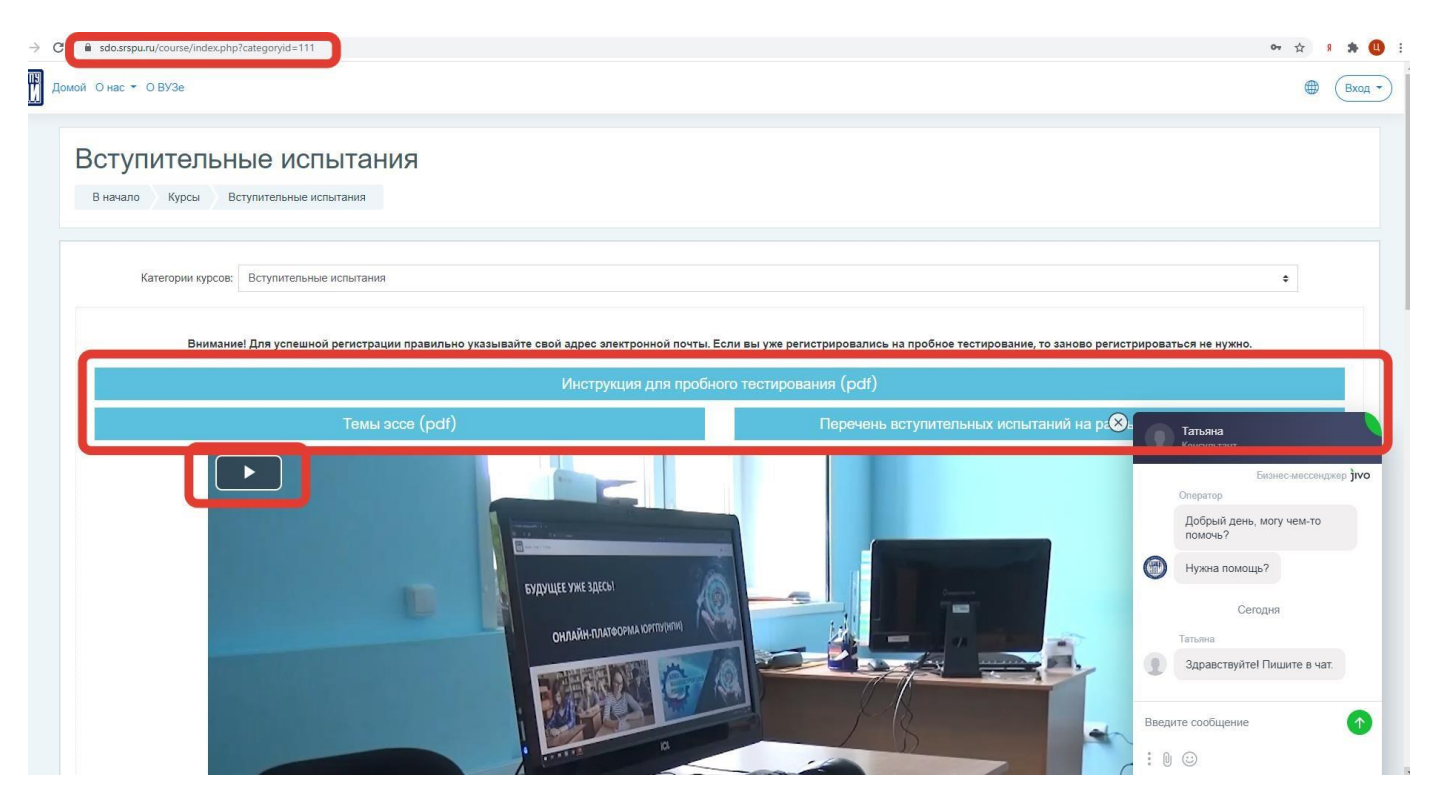

2. За 1 день до даты проведения тестирования Вы получите на электронную почту, указанную в заявлении, подтверждение (точную дату, московское время), инструкцию по пользованию, логин и пароль для входа на онлайн-платформу ЮРГПУ (НПИ) <u>https://sdo.srspu.ru/</u>

3. Внесите в адресную строку браузера адрес сайта <u>https://sdo.srspu.ru/</u> и зайдите на сайт.

4. Для входа в ваш личный кабинет на <u>https://sdo.srspu.ru/</u> нажмите на вкладку «Вход» в правом верхнем углу окна. Внесите переданный Вам логин и пароль.

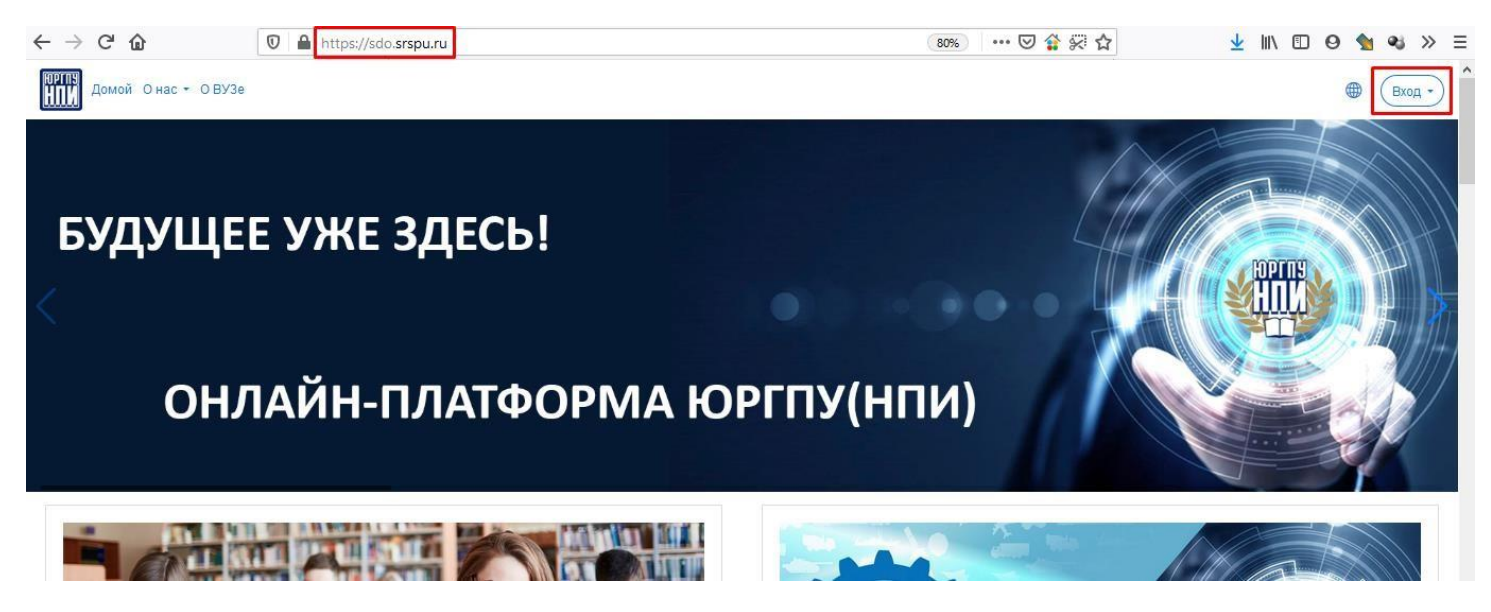

Будьте внимательны! Они вводятся без пробелов, буквы не должны повторяться. Если не получилось – повторите и будьте более внимательны.

Логин / адрес электронной

|        | ПОЧТЫ                    |
|--------|--------------------------|
| Вход • | S ivanov                 |
|        | Пароль                   |
|        | <u> </u>                 |
|        | Вход                     |
|        | Забыли логин или пароль? |
|        | Зайти гостем             |

5. Внизу страницы располагается список доступных вам курсов «Мои курсы».

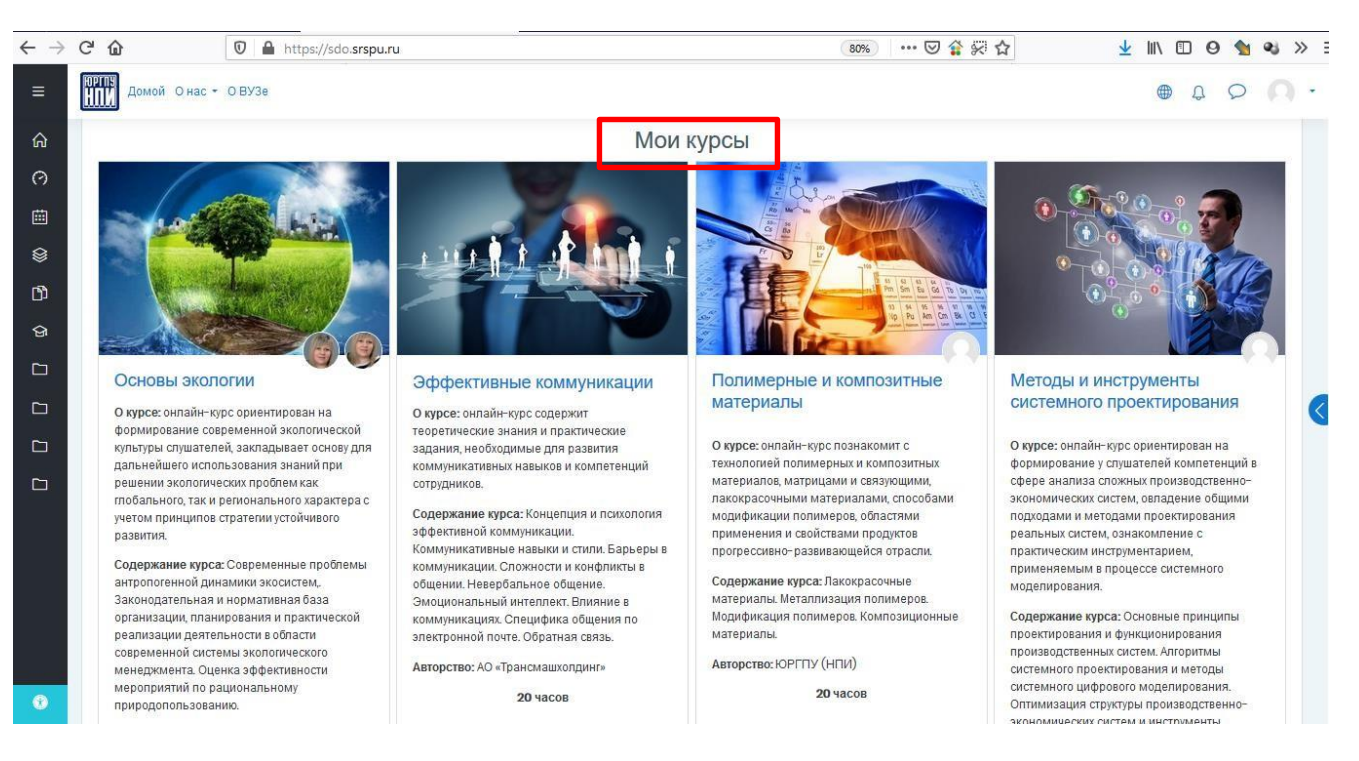

Либо на странице своего личного кабинета

#### Шаг 4: алгоритм прохождения тестирования:

1. Заранее зайдите на онлайн-платформу ЮРГПУ (НПИ) https://sdo.srspu.ru/ зайдите в раздел сдачи одного из тестов в соответствии с расписанием, подготовьте рабочее место, включите веб-камеру и звуковые устройства или мобильное устройство.

2. Внешняя веб-камера или мобильное устройство устанавливается таким образом, чтобы было четко видно лицо сдающего. В руке необходимо держать документ удостоверяющий личность (паспорт) открытый на главной странице и четко произнести: «Здравствуйте! Меня зовут...фамилию, имя, отчество (при наличии), дату и время сдачи тестирования».

3. Затем абитуриент должен переместить веб-камеру или мобильное устройство таким образом, чтобы показать состояние рабочего места: необходимо добиться полного обзора рабочего места и убедиться в отсутствии посторонних предметов, средства связи, информационно-справочных материалов и др.

4. Внешняя веб-камера или мобильное устройство устанавливается таким образом, чтобы вид камеры проецировался на сдающего и изображение монитора, на котором проводится тестирование и оставаться в таком положении до конца тестирования.

5. Абитуриент проходит тестирование на онлайн-платформе ЮРГПУ (НПИ) https://sdo.srspu.ru/, не меняя положения веб-камеры или мобильного устройства в режиме непрерывной записи звука и видео. Время прохождения вступительного испытания с использованием дистанционных технологий определяется программой тестирования и ограничено временем сдачи теста.

6. После завершения тестирования и появления надписи о том, что тестирование пройдено, сдающий выключает веб-камеру или мобильное устройство и тем самым завершает экзамен. Контроль правильности выполнения абитуриентом теста осуществляется в ЮГРГПУ (НПИ).

## Шаг 5: Видеофайл записи процедуры тестирования с web-камеры необходимо передать на почтовый адрес приемной комиссии университета:

1. Напишите на почтовый ящик <u>exam@npi-tu.ru</u> электронное письмо со своего почтового ящика, со ссылкой на видеофайл, размещенный на файлообменной сети, например:

- Yandex-disk;
- Google disk;
- Maildisk и др.

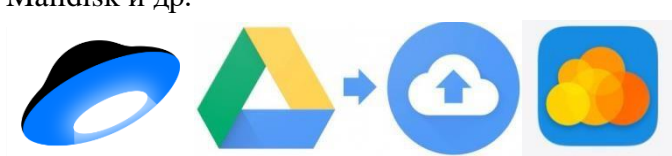

2. Не рекомендуется удалять со своего компьютера/ноутбука записанный видеофайл до подтверждения его получения и просмотра в университете.